Handleiding:

Geanimeerde E-mailhandtekening toevoegen

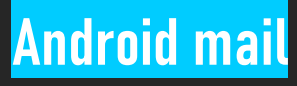

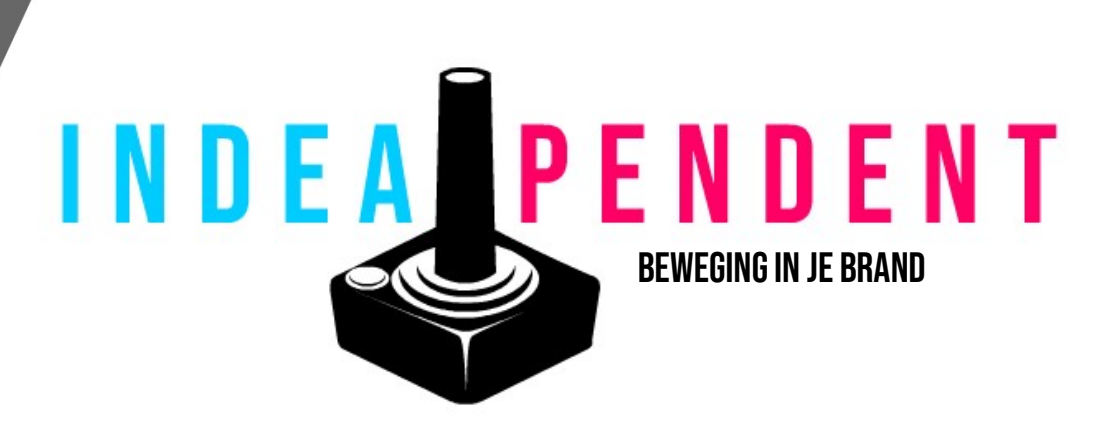

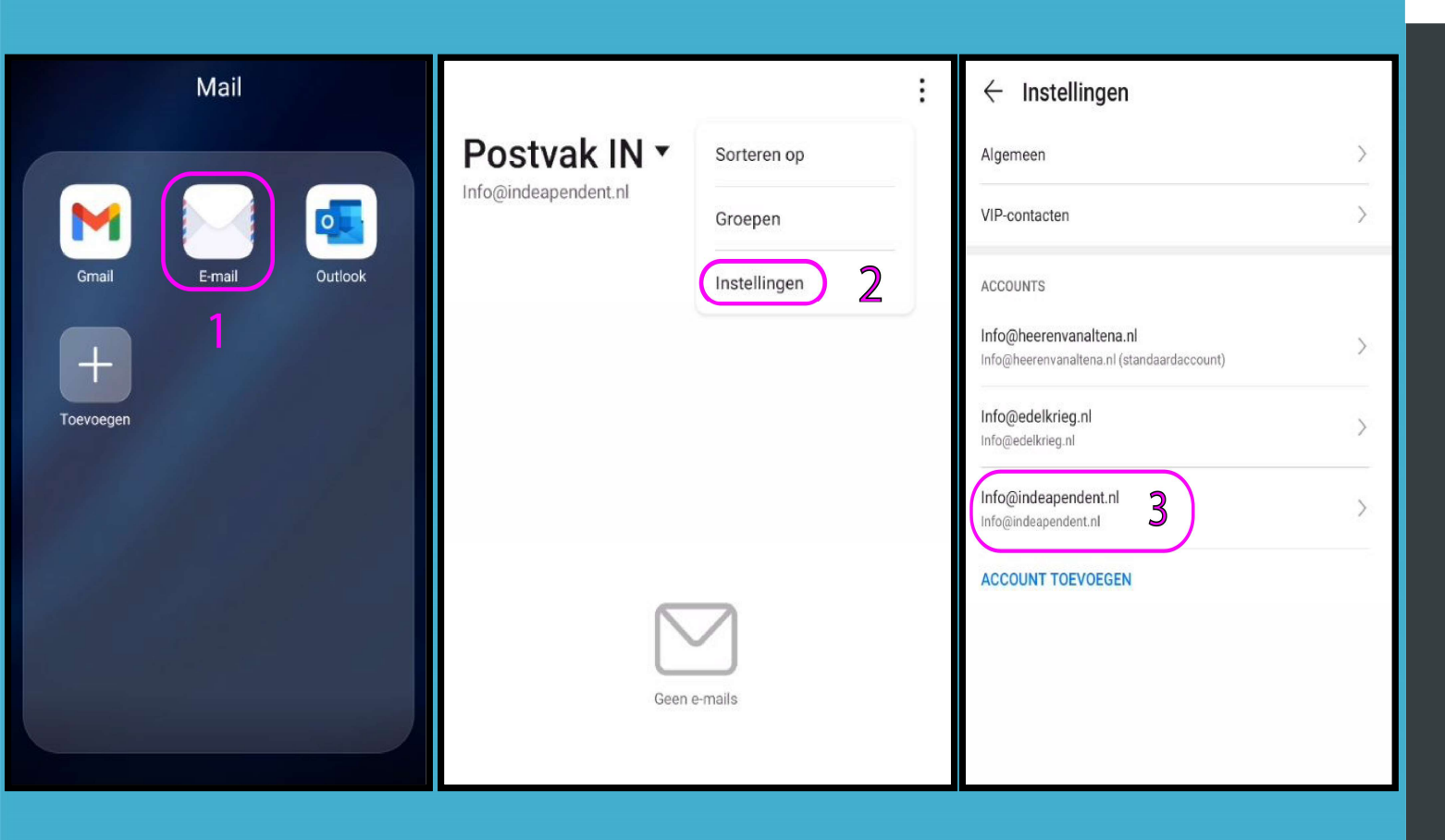

INDEAPENDENT

De gestuurde geanimeerde handtekening hoort op je toestel of cloud opslag waartoe je toegang hebt opgeslagen te worden.

- 1. Ga naar de <mark>Android mail</mark>en open deze
- 2. Druk op de <mark>3 verticale puntjes</mark> in de rechter bovenhoek en kies daarna <mark>Instellingen</mark>
- 3. In de volgende scherm kies je het account waaraan je de handtekening wilt toevoegen.

| $\leftarrow$ Info@indeapende                                        | ent.nl                   |  |  |  |  |
|---------------------------------------------------------------------|--------------------------|--|--|--|--|
| Accountnaam                                                         | Info@indeapendent.nl >   |  |  |  |  |
| Uw naam                                                             | Info@indeapendent.nl >   |  |  |  |  |
| Handtekening 4                                                      | >                        |  |  |  |  |
| Standaardaccount<br>Maak dit uw standaard account voor l            | het verzenden van e-mail |  |  |  |  |
| SYNCHRONISATIE & GEGEVENS                                           |                          |  |  |  |  |
| Synchronisatieschema                                                | Elke 15 minuten >        |  |  |  |  |
| Telkens laden                                                       | 25 e-mails >             |  |  |  |  |
| E-mail synchroniseren<br>Vandaag, 10:53                             |                          |  |  |  |  |
| Bijlagen downloaden<br>Bijlagen van recente berichten autom<br>wifi | atisch downloaden via    |  |  |  |  |

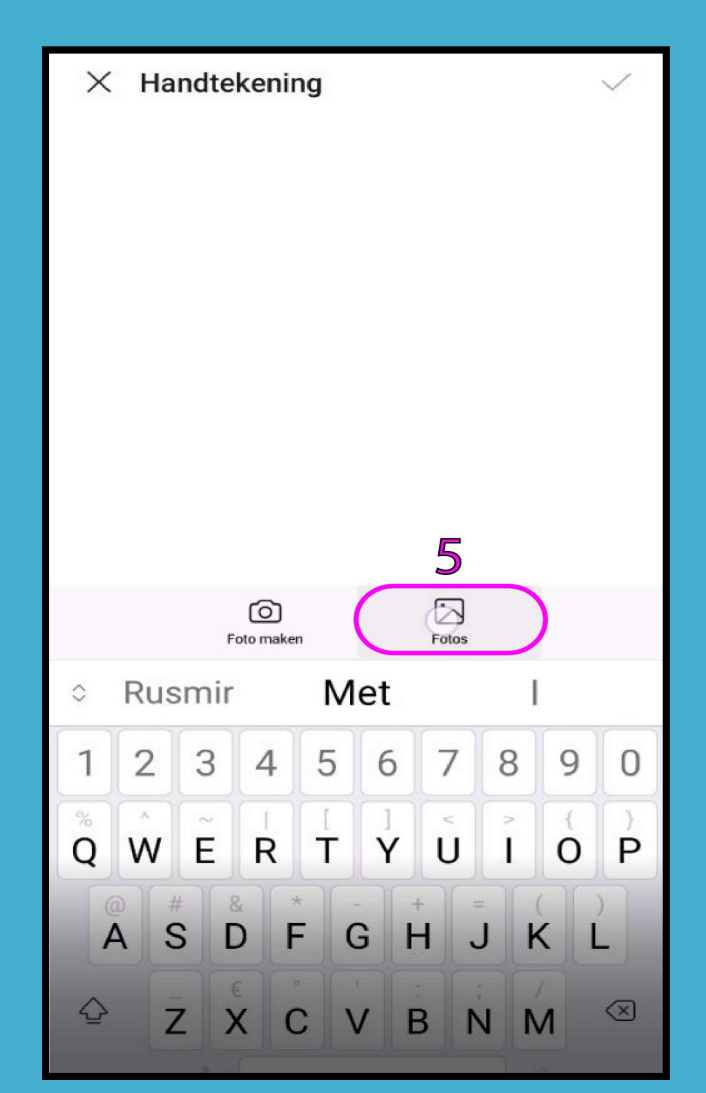

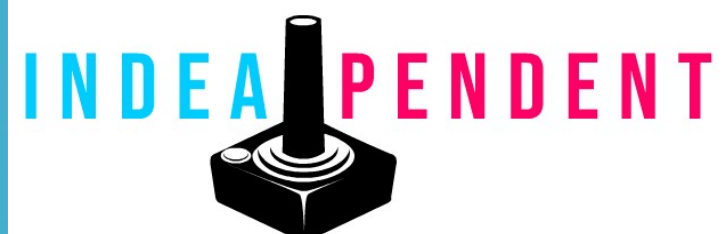

- 4. Druk op <mark>Handtekening</mark> om verder te gaan
- 5. In het scherm Handtekening kies voor Foto's om het opslag waarop je de geanimeerde handtekening hebt opgeslagen te openen

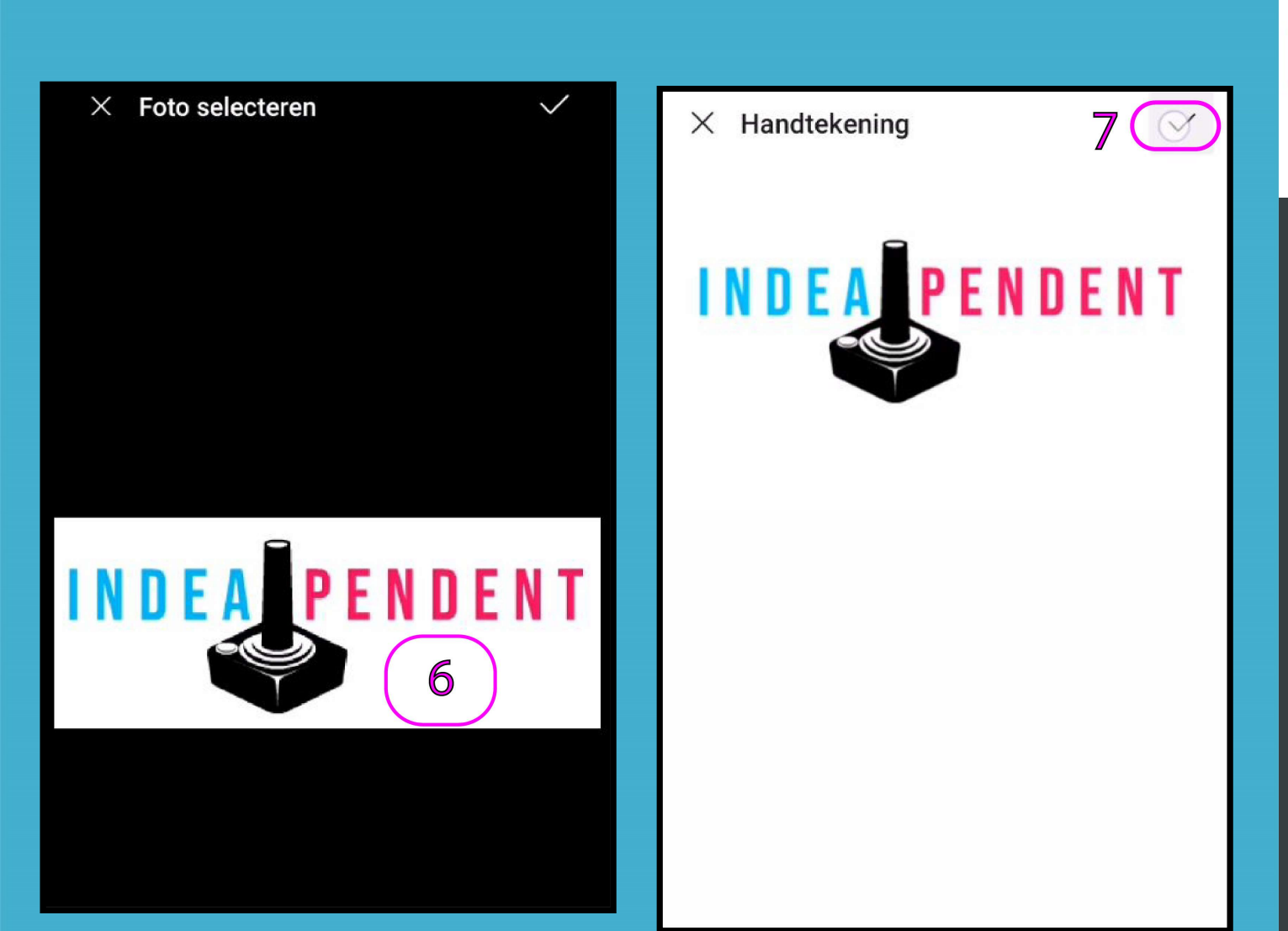

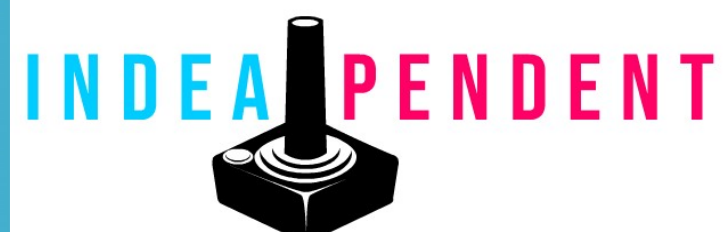

- 6. Kies de opgeslagen <mark>GIF</mark>
- 7. In de volgende scherm druk je op het vinkje in de rechter bovenhoek om het aan je handtekening op te slaan

| $\leftarrow$ Opstellen |                                   |   |   |        |        |        | <  | 1 | $\square$ |  |  |
|------------------------|-----------------------------------|---|---|--------|--------|--------|----|---|-----------|--|--|
| Aan                    |                                   |   |   |        |        |        |    |   | +         |  |  |
| Cc/E                   | Cc/Bcc, Van: Info@indeapendent.nl |   |   |        |        |        |    |   |           |  |  |
| Belangrijk Normaal 🔻   |                                   |   |   |        |        |        |    |   |           |  |  |
| Onderwerp:             |                                   |   |   |        |        |        |    |   |           |  |  |
| 8                      |                                   |   |   |        |        |        |    |   |           |  |  |
|                        |                                   |   |   |        |        |        |    |   |           |  |  |
| INDEA PENDENT          |                                   |   |   |        |        |        |    |   |           |  |  |
|                        |                                   |   |   |        |        |        |    |   |           |  |  |
| $\diamond$             | <ul><li>Dobar</li></ul>           |   |   | I      |        |        | lk |   |           |  |  |
| 1                      | 2                                 | 3 | 4 | 5      | 6      | 7      | 8  | 9 | 0         |  |  |
| %<br>Q                 | Ŵ                                 | Ě | R | [<br>T | ]<br>Y | <<br>U | >  | 0 | )<br>P    |  |  |
|                        |                                   |   |   |        |        |        |    |   |           |  |  |

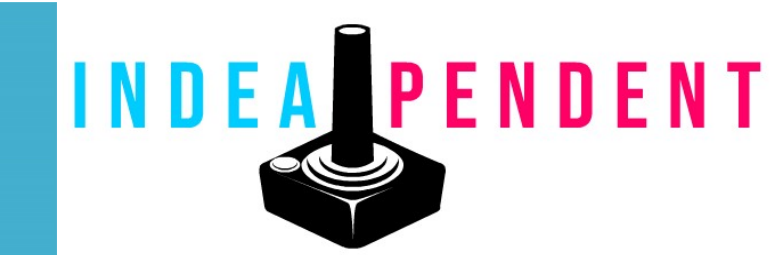

8. Ga terug naar je mailbox en stel een <mark>Nieuwe emailbericht</mark> op om te testen of de toegevoegde handtekening actief is

Mocht het niet naar toebehoren werken of mocht je andere vragen hebben neem dan contact op met ons via info@indeapendent.nl of kijk op onze website www.indeapendent.nl